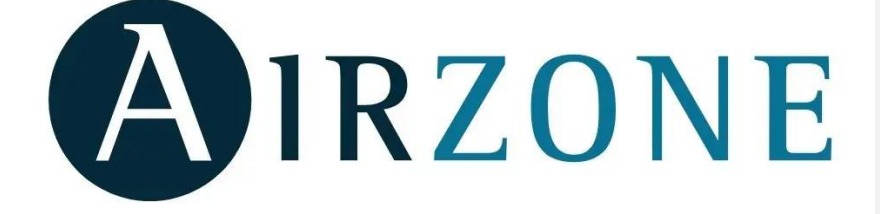

# MANUALE ASSISTENZE TECNICHE INTERFACCIA CLIENTE

| AIRZONE | MANUALE                           | AZ_MN_M_06 |          |
|---------|-----------------------------------|------------|----------|
|         | LA MIA AREA – ASSISTENZE TECNICHE | Ed. 01     | 25.03.25 |
|         | INTERFACCIA CLIENTE               | MER        | САТО     |

## ÍNDICE

| 1.   | Introduzione                                    | . 2 |
|------|-------------------------------------------------|-----|
| 1.1. | Tipi di servizio                                | . 2 |
| 1.2. | Accesso alla Mia Area                           | . 2 |
| 2.   | Richiedere un'assistenza tecnica                | . 4 |
| 2.1. | Nuova richiesta di assistenza tecnica           | . 5 |
| 2.2. | Richiesta in stato In attesa                    | . 8 |
| 2.3. | Assegnazione del Servizio Tecnico Airzone       | . 9 |
| 3.   | Generazione dell'incarico                       | 10  |
| 4.   | Generazione di un intervento                    | 10  |
| 4.1. | Programmazione dell'intervento                  | 11  |
| 4.2. | Visualizzare un intervento                      | 12  |
| 4.3. | Intervento extra                                | 14  |
| 4.4. | Finalizzare l'intervento                        | 15  |
| 4.5. | Visualizzazione degli interventi                | 17  |
| 4.6. | Download del rapporto tecnico                   | 17  |
| 5.   | Chat con il Supporto Tecnico di Airzone         | 18  |
| 5.1. | Invio di messaggi da parte del cliente          | 18  |
| 5.2. | Invio di messaggi da parte del Supporto Tecnico | 19  |

| AIRZONE | MANUALE                           | AZ_MN_M_06 |          |
|---------|-----------------------------------|------------|----------|
|         | LA MIA AREA – ASSISTENZE TECNICHE | Ed. 01     | 25.03.25 |
|         | INTERFACCIA CLIENTE               | MER        | CATO     |

#### 1. Introduzione

Questo manuale presenta una guida completa per gestire le richieste di assistenza tecnica dall'interfaccia cliente. Vengono descritti i quattro tipi di servizi disponibili, l'accesso a questa nuova funzionalità ed i passaggi per effettuare una richiesta. Inoltre, viene dettagliato l'intero percorso che seguirà la richiesta, i diversi stati che attraverserà e le email che il cliente riceverà in ogni fase del processo.

#### 1.1. Tipi di servizi

I tipi di servizio previsti per un'assistenza tecnica sono i seguenti:

- o Visita Preinstallativa.
- o Avviamento.
- o Intervento in garanzia.
- o Intervento fuori garanzia

#### 1.2. Accesso alla Mia Area

Per poter inviare una richiesta di Assistenza Tecnica, il richiedente dovrà accedere alla sezione "Mia Area" da AirzoneControl, cliccando sull'icona utente situata in alto a destra:

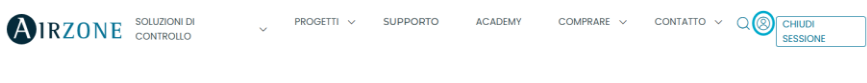

#### Illustrazione 1 - Intestazione AirzoneControl Utente Loggato.

Se non ha effettuato l'accesso o non possiede ancora un account, dovrà cliccare sul pulsante "LOG IN".

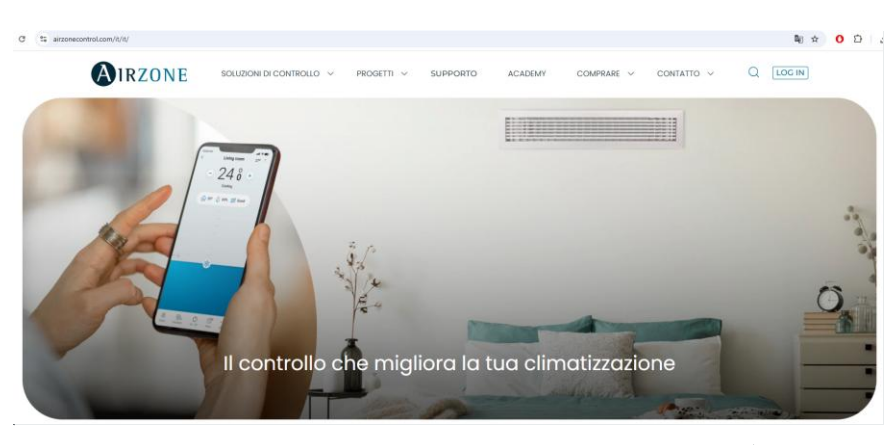

Illustrazione 2 - Intestazione AirzoneControl Utente non loggato.

**Comentado [FM1]:** A la espera de que estén todas las traducciones para cambiar las imágenes a su idioma correspondiente.

Parque Tecnológico de Andalucía C/Marie Curie, 21 · 29590 Málaga +34 900 400 445 · www.airzonecontrol.com

| AIRZONE | MANUALE                           | AZ_MN_M_06 |          |  |
|---------|-----------------------------------|------------|----------|--|
|         | LA MIA AREA – ASSISTENZE TECNICHE | Ed. 01     | 25.03.25 |  |
|         | INTERFACCIA CLIENTE               | MER        | CATO     |  |

Questo ci porterà alla pagina di accesso o registrazione di AirzoneControl:

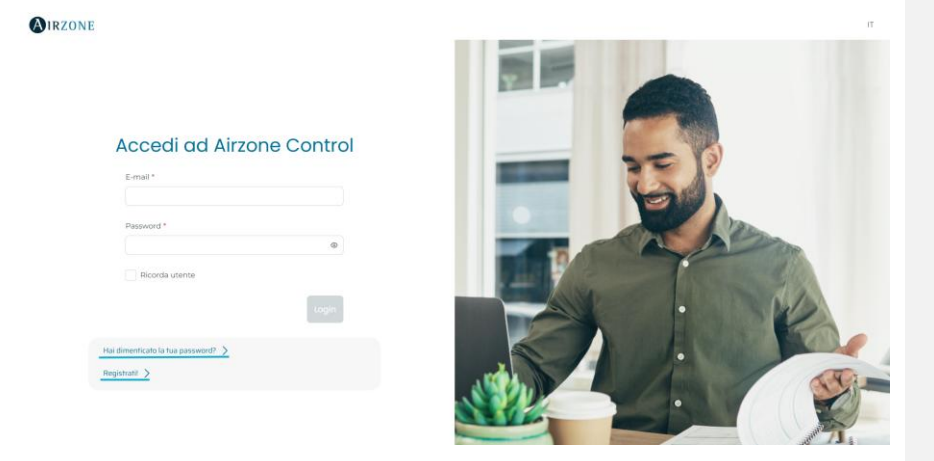

Illustrazione 3 – Accesso / registrazione su AirzoneControl.

Se si **dispone di un account** utente, è sufficiente compilare i campi "Email" e "Password" e cliccare sul pulsante "Accedi" per effettuare l'accesso.

Se si è **dimenticata o smarrita la password**, è possibile cliccare sul link "Hai dimenticato la tua password?" per reimpostarla.

Se **non dispone di un account** utente su AirzoneControl, è possibile crearne uno cliccando su "Registrati!".

|         | MANULALE                          | 47 M   | M 06     |
|---------|-----------------------------------|--------|----------|
| AIRZONE | MANUALE                           | AZ_IVI | N_IN_00  |
|         | LA MIA AREA – ASSISTENZE TECNICHE | Ed. 01 | 25.03.25 |
|         | INTERFACCIA CLIENTE               | MER    | CATO     |

#### 2. Richiedere un'assistenza tecnica

Una volta effettuato l'accesso ad AirzoneControl, ci si troverà nel sottodominio 'myarea.' davanti a airzonecontrol.com, visualizzando tutti i menu della propria area riservata.

Le assistenze tecniche si possono trovare cliccando sul pulsante "Ciao", che aprirà il menu a tendina con le diverse opzioni.

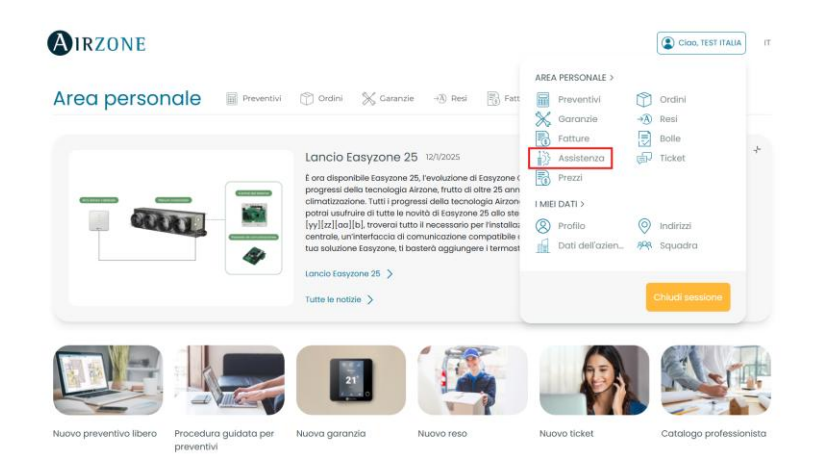

Illustrazione 4 - Localizzazione delle assistenze nella Mia Area.

Una volta all'interno, verrà visualizzato l'elenco di tutte le assistenze tecniche organizzate in una tabella.

Per trovare un'assistenza specifica, è possibile utilizzare i seguenti filtri:

- Riferimento: Identificativo dell'assistenza.
- Tipo di Servizio: Verrà indicato nella richiesta e dovrà essere uno dei seguenti:
  - o Visita Preinstallativa
  - o Avviamento
  - o Intervento in garanzia
  - Intervento fuori garanzia
- Indirizzo: Luogo dell'assistenza.
- Richiesta: Data della richiesta.
- Programmazione: Data dell'intervento da parte del CAT.

Parque Tecnológico de Andalucía C/Marie Curie, 21 · 29590 Málaga +34 900 400 445 · www.airzonecontrol.com

| _                                                                                                 | MANUALE                                                                                                    | AZ_MN_M_06                                                                |  |  |
|---------------------------------------------------------------------------------------------------|----------------------------------------------------------------------------------------------------|---------------------------------------------------------------------------|--|--|
| AIRZONE                                                                                           | LA MIA AREA – ASSISTENZE TECNICHE                                                                                                    | Ed. 01 25.03.25                                                           |  |  |
|                                                                                                   | INTERFACCIA CLIENTE                                                                                                    | MERCATO                                                                   |  |  |
| Stato: Durante l'elab                                                                             | orazione. l'assistenza passerà attraverso i se                                                                                                    | quenti stati:                                                             |  |  |
| Richiesto > In attesa                                                                             | > Assegnato > In corso > Completato > Chiu                                                                                                    | so > Annullato.                                                           |  |  |
| Gli stati "In attesa" e "Annullato" annariranno solo in alcune assistenze                         |                                                                                                    |                                                                           |  |  |
| Gli stati "In attesa" e                                                                           | "Annullato" appariranno solo in alcune assiste                                                                                                    | enze.                                                                     |  |  |
| Gli stati "In attesa" e                                                                           | "Annullato" appariranno solo in alcune assiste                                                                                                    | enze.<br>r l'assistenza                                                   |  |  |
| Gli stati "In attesa" e<br>• CAT assegnato: Cer                                                   | "Annullato" appariranno solo in alcune assiste<br>tro Assistenza Tecnica (CAT) selezionato per                                                                                             | enze.<br>r l'assistenza.                                                  |  |  |
| Gli stati "In attesa" e CAT assegnato: Cer Area personale                                         | "Annullato" appariranno solo in alcune assiste<br>htro Assistenza Tecnica (CAT) selezionato per<br>M Tordini % Caranzie - Resi R Fatture D Bolle R Pr                                      | enze.<br>r l'assistenza.<br><sup>ezzi</sup> 하 Ticket                      |  |  |
| Gli stati "In attesa" e<br>• CAT assegnato: Cer<br>Area personale Revent<br>Assistenza Tecnica    | "Annullato" appariranno solo in alcune assiste<br>ntro Assistenza Tecnica (CAT) selezionato per<br>M 🕜 Ordini 💥 Caranzie - 🕀 Resi 💽 Fatture 📄 Bolle 💽 Pri                                  | enze.<br>r l'assistenza.<br>ezzi 🔊 Ticket<br>Nuova richiesta >            |  |  |
| Gli stati "In attesa" e<br>• CAT assegnato: Cer<br>Area personale 📓 Prevent<br>Assistenza Tecnica | "Annullato" appariranno solo in alcune assiste<br>ntro Assistenza Tecnica (CAT) selezionato per<br>M Tordni 💥 Caranzie - N Resi 🕼 Fatture 📄 Bolle 膨 Pri                                    | enze.<br>r l'assistenza.<br>ezzi 🔊 Ticket<br>Nuovo richiesta >            |  |  |
| Gli stati "In attesa" e<br>CAT assegnato: Cer<br>Area personale Prevent<br>Assistenza Tecnica     | "Annullato" appariranno solo in alcune assiste<br>tro Assistenza Tecnica (CAT) selezionato per<br>M Tordini & caranzie - Besi B Fatture D Bolle B Pr<br>Bolle Programmazione Stato STA ass | enze.<br>r l'assistenza.<br>ezzi @ Ticket<br>Nuova richiesta >            |  |  |
| Gli stati "In attesa" e<br>CAT assegnato: Cer<br>Area personale Prevent<br>Assistenza Tecnica     | "Annullato" appariranno solo in alcune assiste<br>itro Assistenza Tecnica (CAT) selezionato per<br>vi  ordini  caranzie  Resi Fatture Bole Bole Programmazione Stato STA ass Tutte         | enze.<br>r l'assistenza.<br>ezzi I Ticket<br>Nuovo richiesto ><br>regnoto |  |  |

Illustrazione 5 – Tabella delle Assistenze Tecniche.

Comentado [FM2]: Cambiar imagen cuando cambie el copy

#### 2.1. Nuova richiesta di assistenza tecnica

Per inviare una nuova richiesta di assistenza tecnica, è necessario cliccare sul pulsante "Nuova richiesta", che porterà al seguente modulo:

Assistenza Tecnica

Illustrazione 6 – Richiedere una nuova assistenza tecnica.

Parque Tecnológico de Andalucía C/Marie Curie, 21 · 29590 Málaga +34 900 400 445 · www.airzonecontrol.com Nuova richiesta 🖒

| AIRZONE                                                                                      |                     | MANUALE |                             |            | AZ_MN_M_06  |               |              |           |          |
|----------------------------------------------------------------------------------------------|---------------------|---------|-----------------------------|------------|-------------|---------------|--------------|-----------|----------|
|                                                                                              |                     | LA      | LA MIA AREA – ASSISTENZE TE |            |             |               | TECNICHE     |           | 25.03.25 |
| •                                                                                            |                     |         | INTEF                       | RFAC       |             | NTE           | NTE          |           | RCATO    |
| Nuova assistenz                                                                              | a tecnica           |         |                             |            |             |               |              |           |          |
| Dati richiedente                                                                             |                     |         |                             |            |             |               |              |           |          |
| Nome                                                                                         |                     | Cog     | nome                        |            |             | E-mail        |              |           |          |
| TEST ITALIA                                                                                  |                     | PRE     | ECOM                        |            |             | minebep678@   | )tospage.com |           |          |
| Dati di contatto per l'assister<br>Azienda di distribuzione<br>Nome azienda di distribuzione | Telefono cocondario | Azie    | nda installatrice           |            |             | Persona di co | ntatto *     |           |          |
| 600 000 000                                                                                  | 600 000 000         |         | you@example.com             |            |             |               |              |           |          |
| Dati impianto                                                                                |                     |         |                             |            |             |               |              |           |          |
| Indirizzo *                                                                                  |                     |         | Comune *                    |            | Provincia * |               | Codice pos   | tale * Pa | ese      |
| Nome via, porta, piano, ecc.                                                                 |                     |         | Comune                      |            | Provincia   |               |              | aie       | alla     |
| Sistema *                                                                                    |                     | N. di   | i sistemi *                 | N. di tern | nostati *   | Costruttore u | nità *       |           |          |
| Selezionare dall'elenco                                                                      | ~                   | N. s    | istemi                      | N. termo   | stati       | Selezionare d | airelenco    |           | ~        |
| Tipo di servizio richiesto *                                                                 |                     |         |                             |            |             |               |              |           |          |
| Selezionare dall'elenco                                                                      |                     | ×       |                             |            |             |               |              |           |          |
| Numero d'ordine *                                                                            |                     |         |                             |            |             |               |              |           |          |
|                                                                                              |                     |         |                             |            |             |               |              |           |          |

Illustrazione 7 – Modulo di creazione dell'assistenza tecnica.

(+) Aggiungi altro ordine

Una volta compilati tutti i campi, verrà reindirizzato alla sezione in cui è possibile allegare un file, se ritenuto necessario. Successivamente, clicchi sul pulsante "Fine" per completare la richiesta.

| Nuova assister | nza tecnica                                                                                                    |
|----------------|----------------------------------------------------------------------------------------------------|
|                | ✓ Richiesta di assistenza tecnica registrata correttamente.                                                                                                    |
|                | Per poter continuare con la procedura abbiamo bisogno di verificare la ricevuta dell'ordine. Aggiungeria.<br>Alla richiesta è possibile allegare documenti in formato immogine, video o pat. |
|                | Documento                                                                                                    |
|                | Non esistono dati                                                                                                    |
|                | Allega i documenti                                                                                                    |
|                | Fino                                                                                                    |
|                |                                                                                                    |
|                | Illustrazione 8 – Finalizzare la richiesta di assistenza                                                                                                    |

Parque Tecnológico de Andalucía C/Marie Curie, 21 · 29590 Málaga +34 900 400 445 · www.airzonecontrol.com

| AIRZONE | MANUALE                           | AZ_MI  | N_M_06   |
|---------|-----------------------------------|--------|----------|
|         | LA MIA AREA – ASSISTENZE TECNICHE | Ed. 01 | 25.03.25 |
|         | INTERFACCIA CLIENTE               | MER    | CATO     |

Dall'elenco delle assistenze tecniche sarà possibile visualizzare la richiesta creata:

| Assistenza   | I Tecnica            |                                    |            |                |           |               | Nuova richiesta 🗦 |
|--------------|----------------------|------------------------------------|------------|----------------|-----------|---------------|-------------------|
| ID I         | Tipo di servizio 8   | Indirizzo                          | Richiesta  | Programmazione | Stato     | STA assegnata |                   |
| ASIT25000043 | Marcatura dei lavori | CALLE, 23532,<br>Agrigento, Italia | 28/03/2025 | -              | Richiesto |               |                   |

Illustrazione 9 – Richiesta generata.

Riceverà un'email che conferma la corretta creazione dell'assistenza tecnica, con un collegamento diretto cliccando su "cliccando qui":

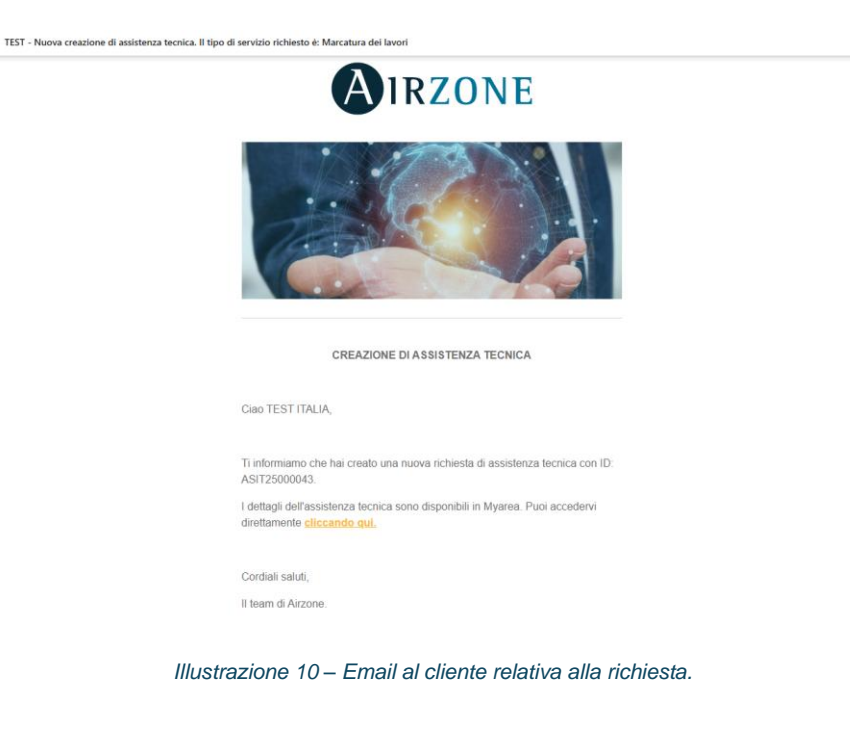

Parque Tecnológico de Andalucía C/Marie Curie, 21 · 29590 Málaga +34 900 400 445 · www.airzonecontrol.com

| -       | MANUALE                           | AZ_MI  | √_M_06   |
|---------|-----------------------------------|--------|----------|
| AIRZONE | LA MIA AREA – ASSISTENZE TECNICHE | Ed. 01 | 25.03.25 |
|         | INTERFACCIA CLIENTE               | MER    | CATO     |

### 2.2. Richiesta in stato "In attesa"

Se alla richiesta mancano dati importanti, verrà rinviata per l'integrazione tramite la seguente email, con un collegamento diretto cliccando su "cliccando qui":

| TEST - Richiesta di assistenza tecnica |                                                                                                    |
|----------------------------------------|----------------------------------------------------------------------------------------------------|
|                                        | AIRZONE                                                                                                    |
|                                        |                                                                                                    |
|                                        | RICHIESTA DI ASSISTENZA TECNICA                                                                                                    |
|                                        | Salve TEST ITALIA,                                                                                                    |
|                                        | La informiamo che la sua richiesta di assistenza con ID: ASIT25000043 ha una<br>richiesta da parte sua.                             |
|                                        | l dettagli della richiesta di assistenza tecnica sono disponibili su Myarea. È<br>possibile accederui direttamente facendo clie qui |
|                                        |                                                                                                    |
|                                        | Cordiali saluti,                                                                                                    |
|                                        | li team Airzone                                                                                                    |
|                                        |                                                                                                    |

Illustrazione 11 – Email al cliente con la richiesta di integrazione.

Nello storico dell'assistenza tecnica sarà possibile visualizzare il commento con la richiesta necessaria:

| Referenza<br>ASIT25000043                                      |                 | Data richiesta<br>28/03/2025 |                            |             |            |                                                                         |
|----------------------------------------------------------------|-----------------|------------------------------|----------------------------|-------------|------------|-------------------------------------------------------------------------|
| Rich                                                           | iesta           | 🕭 sta.order.tabs.data        | 💥 Interventi               | 🕖 Documenti | Cronologia | ⊕ Messaggi                                                              |
| Ordina per<br>Data v                                           | filters.orderTy | ype<br>V                     |                            |             |            |                                                                         |
| <b>sta.Form.heading</b><br>TRANSITION<br>Richiesta di assister | Richiesto       | > In attesa                  | eliminare. Vedere il c 🗸 🗸 |             |            | Francisco Jose Miguel Gil<br>28/03/2025, 09:26<br>Passare a în attesa V |
| <b>sta Form.heading</b><br>CREATE<br>Richiesta di assister     | Richiesto       |                              |                            |             |            | TEST ITALIA PRECOM<br>28/03/2025, 09:20                                 |

Illustrazione 12 – Visualizzazione del commento nello Storico.

8/19

| -       | MANUALE                           | AZ_MI   | √_M_06   |
|---------|-----------------------------------|---------|----------|
| AIRZONE | LA MIA AREA – ASSISTENZE TECNICHE | Ed. 01  | 25.03.25 |
| •       | INTERFACCIA CLIENTE               | MERCATO |          |

### 2.3. Assegnazione del Servizio Tecnico Airzone

Quando saranno stati forniti tutti i dati necessari nella richiesta, verrà assegnato il Centro Assistenza Tecnica (CAT), ovvero il Servizio Tecnico di Airzone, alla richiesta.

Riceverà un'email con i dati dell'azienda assegnata:

TEST - Assegnazione dell'assistenza tecnica

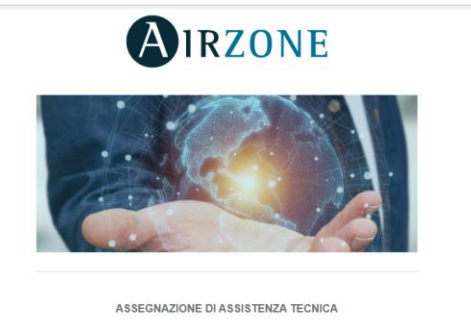

Ciao TEST ITALIA,

Ti informiamo che la tua assistenza tecnica con ID: ASIT25000043 è stata assegnata all'azienda AE: CLIMA SERVICE Srl. I dettagli dell'assistenza tecnica sono disponibili su Myarea. Puoi accedervi direttamente discando qui.

Cordiali saluti, Il team Airzone.

Illustrazione 13 – Email al cliente con l'informazione sull'assegnazione.

Parque Tecnológico de Andalucía C/Marie Curie, 21 · 29590 Málaga +34 900 400 445 · www.airzonecontrol.com

|         | MANUALE                           | AZ_M    | N_M_06   |  |
|---------|-----------------------------------|---------|----------|--|
| AIRZONE | LA MIA AREA – ASSISTENZE TECNICHE | Ed. 01  | 25.03.25 |  |
| •       | INTERFACCIA CLIENTE               | MERCATO |          |  |

### 3. Generazione dell'incarico

Una volta che il CAT accetterà l'incarico generato tramite la sua richiesta di assistenza tecnica, la richiesta passerà allo stato "In corso":

| ta.Form.head             | ing                          |                              |           |                               | sta.Form.goTolist |
|--------------------------|------------------------------|------------------------------|-----------|-------------------------------|-------------------|
|                          |                              | in co                        | brso      |                               |                   |
| ferenza<br>itt25000044   | Data richiesta<br>28/03/2025 |                              |           |                               |                   |
| Richiesta                | Sta.order.tabs.data          | 🛞 Interventi                 | Documenti | Cronologia                    | 🗊 Messaggi        |
| carico attuale - 28/03/2 | 2025                         |                              |           |                               | Accettato         |
| ta incarico              |                              | Centro assistenza            |           | Telefono centro di assistenza |                   |
| 8/03/2025                |                              | TEST INSTALADOR ITALIA NUEVO |           | 214550222                     |                   |

Illustrazione 14 – Visualizzazione della richiesta e dell'incarico da Mia Area.

**Comentado [FM3]:** A la espera de las traducciones de las claves

#### 4. Generazione di un intervento

All'interno dell'incarico sarà possibile trovare uno o più interventi.

Un incarico rappresenta l'insieme di tutti gli interventi necessari per risolvere l'assistenza tecnica.

Un intervento corrisponde a ciascuna uscita del CAT presso il luogo dell'assistenza.

Come visto in precedenza, quando il CAT accetta l'incarico, viene generato un intervento con stato "in attesa di programmazione":

| Incarico attuale - 28/03/2025            |                              |                                | Accettato |
|------------------------------------------|------------------------------|--------------------------------|-----------|
| Data incarico                            | Centro assistenza            | Telefono centro di assistenza  |           |
| 28/03/2025                               | TEST INSTALADOR ITALIA NUEVO | 214550222                      |           |
| Interventi                               |                              | Stato                          |           |
| intervento - in attesa di programmazione |                              | In attesa di<br>programmazione |           |

Illustrazione 15 - Generazione del primo intervento.

Parque Tecnológico de Andalucía C/Marie Curie, 21 · 29590 Málaga +34 900 400 445 · www.airzonecontrol.com

| -       | MANUALE                           | AZ_MI  | N_M_06   |
|---------|-----------------------------------|--------|----------|
| AIRZONE | LA MIA AREA – ASSISTENZE TECNICHE | Ed. 01 | 25.03.25 |
| •       | INTERFACCIA CLIENTE               | MER    | CATO     |

### 4.1. Programmazione dell'intervento

Quando il CAT programma l'intervento, il cliente riceverà un'email con tutte le informazioni: TEST - Programmazione dell'assistenza tecnica

| AIRZONE                                                                                                    |        |
|----------------------------------------------------------------------------------------------------|--------|
|                                                                                                    | ·      |
| PROGRAMMAZIONE DI ASSISTENZA TECNICA                                                                               |        |
| Ciao TEST ITALIA,                                                                                                  |        |
| Ti informiamo che la tua assistenza tecnica con ID: ASIT25000045 è s<br>programmata. I dettagli sono:              | ilata  |
| -Azienda assegnata a questa assistenza tecnica: TEST INSTALADOR<br>NUEVO<br>-Data: 28003/2025<br>-Ora: 10.10 [GMT] | ITALIA |
| I dettagli dell'assistenza tecnica sono disponibili su Myarea. Puoi acce<br>direttamente cliccando qui.            | dervi  |
|                                                                                                    |        |

Illustrazione 16 – Email al richiedente con la programmazione dell'assistenza.

Il richiedente può consultare data e ora della programmazione nella tabella "Assistenze Tecniche" della sezione Mia Area:

| Assistenzo   | a Tecnica            |                                   |                        |                   |          |                                 | Nuova richiesta 🖒 |
|--------------|----------------------|-----------------------------------|------------------------|-------------------|----------|---------------------------------|-------------------|
| ID 8         | Tipo di servizio 8   | Indirizzo                         | Richiesta <sup>©</sup> | Programmazione    | Stato®   | STA assegnata                   |                   |
|              | Tutte 🗸              |                                   |                        |                   | Tutte 🗸  |                                 | 1                 |
| ASIT25000045 | Marcatura dei lavori | CALLE, TEST,<br>Agrigento, Italia | 28/03/2025             | 28/03/2025, 11:10 | In corso | TEST INSTALADOR<br>ITALIA NUEVO | \$P 🔒 💿           |

Illustrazione 17 – Informazioni sulla data di programmazione.

Comentado [FM4]: Cambio de captura cuando cambie el copy

Parque Tecnológico de Andalucía C/Marie Curie, 21 · 29590 Málaga +34 900 400 445 · www.airzonecontrol.com

|         | MANUALE                           | AZ_MI   | N_M_06   |
|---------|-----------------------------------|---------|----------|
| AIRZONE | LA MIA AREA – ASSISTENZE TECNICHE | Ed. 01  | 25.03.25 |
| •       | INTERFACCIA CLIENTE               | MERCATO |          |

Il cliente può visualizzare maggiori informazioni sull'incarico nel dettaglio dell'assistenza, nella sezione "Dati CAT":

| sta.Form.head           | ling                         |                             |           |                               | sta.Form.g | goTolist |
|-------------------------|------------------------------|-----------------------------|-----------|-------------------------------|------------|----------|
|                         |                              | In c                        | 0750      |                               |            |          |
| ferenza<br>SIT25000045  | Data richiesta<br>28/03/2025 |                             |           |                               |            |          |
| Richiesta               | Sta.order.tabs.data          | 📉 Interventi                | Documenti | Cronologia                    | 🗊 Messag   | ıgi      |
| carico attuale - 28/03/ | 2025                         |                             |           |                               | Ad         | ccettate |
| ta incarico             |                              | Centro assistenza           |           | Telefono centro di assistenza |            |          |
| 8/03/2025               |                              | TEST INSTALADOR ITALIA NUEV | 0         | 214550222                     |            |          |
| Interventi              |                              |                             |           |                               | Stato      |          |
|                         |                              |                             |           |                               |            |          |

Illustrazione 18 – Informazioni sul CAT assegnato.

**Comentado [FM5]:** Cambio de imágenes de aquí en adelante hasta que estén correctas.

#### 4.2. Visualizzare un intervento

Una volta che il CAT si trova sul luogo dell'intervento, compilerà il modulo. Il cliente potrà consultare quanto è stato eseguito nella scheda "Interventi". Se sono presenti più interventi, sarà possibile selezionarli tramite il seguente menu a tendina:

| Referenza                     | Data richiesta                         |              |             |            |            |
|-------------------------------|----------------------------------------|--------------|-------------|------------|------------|
| ASIT25000045                  | 28/03/2025                             | J            |             |            |            |
| Richiesta                     | Sta.order.tabs.data                    | 💥 Interventi | 🗍 Documenti | Cronologia | 🗐 Messaggi |
| Selezionare interventi        |                                        |              |             |            |            |
| Intervento - 28/03/2025 11:10 | ^                                      |              |             |            |            |
| Intervento - 28/03/2025 12:00 | ······································ |              |             |            |            |
| Intervento - 28/03/2025 11:10 | ~                                      | J            |             |            |            |
|                               |                                        |              |             |            |            |

Illustrazione 19 – Localizzazione della scheda Interventi

Parque Tecnológico de Andalucía C/Marie Curie, 21 · 29590 Málaga +34 900 400 445 · www.airzonecontrol.com

| <form>  And a cargo a system in the intervention of the intervention of the interv</form>        | -                                                                                                    |                                                                                                    |                                                                                                    | MANUALE               |                                                                               | AZ_MI                                    | N_M_(      |
|----------------------------------------------------------------------------------------------------|----------------------------------------------------------------------------------------------------|----------------------------------------------------------------------------------------------------|----------------------------------------------------------------------------------------------------|-----------------------|-------------------------------------------------------------------------------|------------------------------------------|------------|
|                                                                                                    | Airz                                                                                                    | ONE                                                                                                    | LA MIA AREA                                                                                                    | – ASSISTENZI          | E TECNICHE                                                                    | Ed. 01                                   | 25.0       |
|                                                                                                    |                                                                                                    |                                                                                                    | INTE                                                                                                    | RFACCIA CLIE          | NTE                                                                           | MEF                                      | CATO       |
| <br><br>                                                                                                    | Dati dell'intervento                                                                                                    | •                                                                                                    |                                                                                                    |                       |                                                                               |                                          | Finalizzat |
| Adda bandarda bandard           | <ul> <li>Dati del servizio teci</li> </ul>                                                                                                    | nico Airzone                                                                                                    |                                                                                                    |                       |                                                                               |                                          |            |
| Not reaction in the set of a register of a reaction in the set of a reaction in the set of a reaction in the reaction in the reactin the reaction in the reaction in the reaction in the                       | Azienda incaricata                                                                                                    |                                                                                                    | Telefono azienda                                                                                                    |                       | E-mail                                                                        |                                          |            |
| A seau appurtamental   Image: Sea Sea Sea Sea Sea Sea Sea Sea Sea Sea                                                                                                    | TEST INSTALADOR ITALIA NUE                                                                                                    | wo                                                                                                    | 214550222                                                                                                    |                       | lemow69088@ahaks.com                                                          |                                          |            |
| Dist ends   Dist 2005.10   A table   Development   International implant   International implant   Note there implant   International implant   Note there implant   International implant   International implant <                                                                                                    | 🔨 Fissa un appuntam                                                                                                    | ento                                                                                                    |                                                                                                    |                       |                                                                               |                                          |            |
| Data age cons O ad agreso   A stable      A stable   Districts percons O ad agreso   Bit agresons O ad agreso   Bit agresons O ad agreso   Bit agresons O ad agreso   Commatorie altricts   Commatorie altricts   Co                                                                                                    |                                                                                                    | _                                                                                                    |                                                                                                    |                       |                                                                               |                                          |            |
| <br>Attail<br>Managements     Or of signers     Or of signers     Or of                        | 28/03/2025,11:10                                                                                                    | ⊖ Osserv                                                                                                    | azioni iniziali                                                                                                    |                       |                                                                               |                                          |            |
| <br>Attivation<br>Attivation                                                                                                    |                                                                                                    |                                                                                                    |                                                                                                    |                       |                                                                               |                                          |            |
| <ul> <li>A MANG</li> <li>A minimum contrast and many contrast and many contrast and</li></ul>  |                                                                                                    |                                                                                                    |                                                                                                    |                       |                                                                               |                                          |            |
| Distanza percons Ora di ingreso Sir di usclas Oservacioni attività   0 10 10 Diservacioni attività   0 Informazioni impianto     Mc Weiserver Si Weiserver Regratione   0 00000000 Regratione   Michael di produzione del sinsitto interiori del sinsitto interiori del sinsit                                                                                                    | ∧ Attività                                                                                                    |                                                                                                    |                                                                                                    |                       |                                                                               |                                          |            |
| Data in greense Data ingreese   In mormation implanto     A Information implanto     Mark Vetoenver   Sh Wetoenver   Information implanto     Mark Vetoenver   Sh Wetoenver   Information implanto     Mark Vetoenver   Sh Wetoenver   Information implanto     Mark Vetoenver   Sh Wetoenver   Information implanto     Mark Vetoenver     Sh Wetoenver   Information implanto     Mark Neth dig productione at emissione     Information implanto     Mark Neth dig productione at emissione     Information implanto     Information implanto        Infor                                                                                                    |                                                                                                    |                                                                                                    |                                                                                                    |                       |                                                                               |                                          |            |
| <ul> <li>International implants</li> <li>A functional implants</li> <li>A functional implants</li></ul> | Distanza percorsa                                                                                                    | Ora di ingresso                                                                                                    | Ora di uscita                                                                                                    | Osservazioni attività |                                                                               |                                          |            |
| <ul> <li>International implants</li> <li>Max constant implants</li> <li>Max constant implants</li> <li>Max constant implants</li> <li>Max constant implants</li> <li>Max constant implants</li> <li>Max constant implants</li> <li>A constant implants</li> <li>A constant implants</li> <li>A constant implant implants</li> <li>A constant implant implant implant implants</li> <li>A constant implant implant implant implants</li> <li>A constant implant implant implant implants</li> <li>A constant implant implant implant implant implants</li> <li>A constant implant implant implant implant implants</li> <li>A constant implant implant implant implants</li> <li>A constant implant implant implant implants</li> <li>A constant implant implant implant implants</li> <li>A constant implant implant implant implants</li> <li>A constant implant implant implant implants</li> <li>A constant implant implant implant implants</li> <li>A constant implant implant implant implants</li> <li>A constant implant implant implant implants</li> <li>A constant implant implant implant implants</li> <li>A constant implant implant implant implant implants</li> <li>A constant implant implant implant implant implants</li> <li>A constant implant implant i</li></ul> |                                                                                                    |                                                                                                    |                                                                                                    |                       |                                                                               |                                          |            |
| Control       Resura           Indexcontione     Indexcontione           Index control di produzione       Indi di produzione       Indi di produzione       Indi di produzione       Indiana       Indiana <td< th=""><th>Informazioni impiar</th><th>to</th><th></th><th></th><th></th><th></th><th></th></td<>                                                                                                    | Informazioni impiar                                                                                                    | to                                                                                                    |                                                                                                    |                       |                                                                               |                                          |            |
| In the field of productione edemination     In the field of productione     In the did productione     In the did productione     In the did productione     In the did productione     In the did productione     In the did productione     In the did productione     In the did productione     In the did productione     In the did productione     In the did productione store unitable     In the did productione store on condicide canalizzatione cone indicato nella documentazione tecnica di accompagnamento.     In the did productione di disposibili è stato effettuato tamite caso bus Alizone e caso RN nel caso di motorizzatione.   In the field eventeri did sistema è lastone collegate come indicato nella documentazione di accompagnamento.   In the field eventeri motorizzati sone collegate e identificate sui disposibili di acontrolitare, come indicato nella documentazione di accompagnamento.   In the field eventeri motorizzati sone collegate e identificate sui disposibili di acontrolitare, come indicato nella documentazione di accompagnamento.   In the field eventeri motorizzati sone collegate e identificate sui disposibili di acontrolitare, come indicato nella documentazione di accompagnamento.   In the field eventeri motorizzati sone collegate e identificate sui disposibili di acontrolitare, come indicato nella documentazione di accompagnamento.   In the field eventeri motorizzati sone collegate e identificate sui disposibili di acontrolitare, come indicato nella documentazione di accompagnamento.   In therefere                                                                                                    | Informazioni impian     MAC Webserver                                                                                                    | to                                                                                                    | S/N Webserver                                                                                                    |                       | Integrazione                                                                  |                                          |            |
| Costruttore unità              шайп               шайп               шайп               шайп               шайп               шайп               шайп               шайп             шайп                                                                                                    | Informazioni impiar MAC Webserver     00000000000 Indicate unità di anchining                                                                                                    | to                                                                                                    | S/N Webserver                                                                                                    |                       | Integrazione<br>Nessuna                                                       |                                          |            |
|                                                                                                    | Informazioni impior MAC Webserver      ocococococo Indicare unità di produzione     Aria fredda   Aria c      Unità di produzione                                                                                                    | to<br>ed emissione<br>alda Pavimento r                                                                                                    | SN Webserver<br>coccoccocc<br>radiante Z Pavimento rinfresca                                                                                                    | te Radiatori          | Integratione<br>Nessura                                                       |                                          |            |
| Seteziona modello ADCADOA  Stato impianto  Stato impianto  Stato inspianto  Stato sub alizane non condivide canalizzazione con le linee di forza, fluorescenti, lampade LED, motori ecc., in quanto possono generare rumore nelle comunicazioni. Con disposibili è stato effettuato tramite cavo bus Alizone e cavo RN nel caso di motorizzazione. Con disposibili è stato effettuato tramite cavo bus Alizone e cavo RN nel caso di motorizzatione. Con disposibili è stato effettuato tramite cavo bus Alizone e cavo RN nel caso di motorizzatione. Con disposibili è stato effettuato tramite cavo bus Alizone e cavo RN nel caso di motorizzatione. Con disposibili è stato effettuato tramite cavo bus Alizone e cavo RN nel caso di motorizzatione. Con disposibili è stato effettuato tramite cavo bus Alizone e cavo RN nel caso di motorizzatione. Con disposibili è stato effettuato tramite cavo bus Alizone e cavo RN nel caso di accompagnamento. Con disposibili è stato effettuato tramite cavo bus Alizone e cavo RN nel caso di accompagnamento. Con disposibili è stato effettuato tramite cavo bus Alizone e cavo RN nel caso di accompagnamento. Con disposibili è stato effettuato tramite cavo bus Alizone e cavo RN nel caso di accompagnamento. Con un interruttore principale o altro mezzo di scollegamentazione locale e nazionale pertinente, con un interruttore principale o altro mezzo di scollegamento indipendente per i disposibili Alizone. Con disposibili Alizone. Con disposibili e sostituito Con disposibili e sostituito Con disposibili e con disposibili e con disp            | Informazioni impior MAC Webserver  oocococococo Indicare unità di produzione Aria fredda  Aria fredda  Unità di produzione                                                                                                    | to<br>ed emissione<br>aida Pavimento r                                                                                                    | SN Webserver                                                                                                    | te 🔲 Radiatori        | Integrazione<br>Necura                                                        |                                          |            |
| Seteziona modelio ADEADOA  Stato Implanto  Stato Implanto  Stato Implanto  Stato Implanto  Stato Implanto  Stato Stato Implanto  Stato Implanto  Stato Stato Implanto  Stato Stato Implanto  Stato Stato Implanto  Stato Stato Implanto  Stato Stato Implanto  Stato Implanto Stato Stato            | Informationi implor MAC Webserver Costococococo Indicare unità di produzione Aria fredda I Aria c Costruttore unità Tratia                                                                                                    | to<br>ed emissione<br>aida Pavimento r                                                                                                    | SN Webserver                                                                                                    | te Radiatori          | Integradione<br>Nessuna                                                       |                                          |            |
| Stato impianto  Stato impianto  Stato impianto  Stato iso bus Airzone sono collegati come indicato nella documentazione tecnica di accompagnamento.  Stato autore di disposibili è stato effettuato tramite cavo bus Airzone e cavo RN nel caso di motorizzatione.  Gi collegamento dei disposibili è stato effettuato tramite cavo bus Airzone e cavo RN nel caso di motorizzatione.  Gi collegamento dei disposibili è stato effettuato tramite cavo bus Airzone e cavo RN nel caso di motorizzatione.  Gi collegamento dei disposibili è stato effettuato tramite cavo bus Airzone e cavo RN nel caso di motorizzatione.  Gi collegamento dei disposibili è stato effettuato tramite cavo bus Airzone e cavo RN nel caso di motorizzatione.  Li cultorettatione con le unhà sono collegate come indicato nella documentazione di accompagnamento.  Li cultorettatione estranti dei distatti e sui disposibili di controllare, come indicato nella documentazione di accompagnamento.  Materiole sostituito Materiole sostituito                                                                                                    | Informationi impior MAC Webserver  occococococo Indicore unità di produzione  Aria fredda  Aria c  Costruttore unità Datain                                                                                                    | ed emissione<br>alda pavimento r                                                                                                    | SN Webserver<br>00000000<br>adiante Z Pavimento rinfresca                                                                                                    | te Radiatori          | Integradione<br>Nessura                                                       |                                          |            |
| Stato impianto  Stato impianto  Tuti gli elementi del sistema Airzone sono collegati come indicato nella documentazione teorica di accompagnamento.  Stato bus Airzone non condivide canalizzazione con le linee di forza, fluorescenti, lampade LED, motori ecc, in quanto possono generare rumore nelle comunicazioni.  Gi canementi motorizzati sono collegati e identificati.  Gi calementi motorizzati sono collegati e identificati.  Le instrance di comunicazione con le unità sono collegate come indicato nella documentazione di accompagnamento.  Le usote dei relè sono collegate e identificati sui dipositivi da controllare, come indicato nella documentazione di accompagnamento.  Le usote dei relè sono collegate e identificati sui dipositivi da controllare, come indicato nella documentazione di accompagnamento.  Luitomaticate stato at elitarena è stata realizzata secondo la regolamentazione locale e nazionale pertinente, con un interrutore principale o altro mezzo di scollegamento indicato nella documentazione di accompagnamento.  Materiole sostituito                                                                                                    | Informationi impior MAC Webserver     ocococococo Indicore unità di produzione     Aria fredda                                                                                                    | ed emissione<br>alda pavimento r                                                                                                    | SN Webserver<br>00000000<br>adiante Z Pavimento rinfresca                                                                                                    | te Radiatori          | Integradione<br>Nessura                                                       |                                          |            |
|                                                                                                    | Informationi impior MAC Webserver Cococococo Indicare unità di produzione Aria fredda  Aria c Costruttore unità Dakin Seleziona modello ADEMOOA                                                                                                    | ed emissione<br>aida Pavimento r                                                                                                    | SN Webserver<br>occoccocco<br>radiance                                                                                                    | te Radiatori          | Integradione<br>Ressuma                                                       |                                          |            |
| <ul> <li>Tutti gli elementi dei sistema Aizone sono collegati come indicato nella documentazione tecnica di accompagnamento.</li> <li>Il cuo bus Aizone non condivide canalizzazione con le linee di forza, fluorescenti, lampade LED, motori ecc, in quanto possono generare rumore nelle comunicazioni.</li> <li>Il cuo bus Aizone non condivide canalizzazione con le linee di forza, fluorescenti, lampade LED, motori ecc, in quanto possono generare rumore nelle comunicazioni.</li> <li>Il cuo bus Aizone non condivide canalizzazione con le linee di forza, fluorescenti, lampade LED, motori ecc, in quanto possono generare rumore nelle comunicazioni.</li> <li>Ci elementi motorizzati sono collegati e identificati.</li> <li>Le interface di comunicazione con le unità sono collegate come indicato nella documentazione di accompagnamento.</li> <li>Le usche dei rele sono collegate e identificate sui dispositivi da controllare, come indicato nella documentazione di accompagnamento.</li> <li>Le usche dei rele sono collegate e identificata sui dispositivi da controllare, come indicato nella documentazione di accompagnamento.</li> <li>Lamentazione esterna dei sistema è sista realizzata secondo la regolamentazione locale e nazionale pertinente, con un interruttore principale o altro mezzo di scollegamento indipendente per i dispositivi Aizone.</li> <li>Materiale sostituito</li> </ul>                                                                                                    | Informazioni impion MAC Webserver Cocococococo Indicare unità di produzione Aria fredda Aria c Costruttore unità Dabin Seleziona modello ADEADOA                                                                                                    | to<br>ed emissione<br>alda Pavimento r                                                                                                    | SN Webserver<br>cocococo<br>adiante Z Pavimento rinfresca                                                                                                    | te Radiatori          | Integrazione<br>Nessuna                                                       |                                          |            |
| <ul> <li>i cavo bus Airzone non condivide canalizzazione con le linee di forza, fluorescenti, lampade LED, motori ecc, in quanto possono generare rumore nelle comunicazioni.</li> <li>ii collegamento dei dispositivi è stato effettuato tramite cavo bus Airzone e cavo RN nel caso di motorizzazione.</li> <li>Gil elementi motorizzati sono collegati e identificati.</li> <li>Le interfacce di comunicazione con le unità sono collegate come indicato nella documentazione di accompagnamento.</li> <li>Le usclet dei relè sono collegate e identificate sui dispositivi da controllare, come indicato nella documentazione di accompagnamento.</li> <li>Luimentazione esterna dei sistema è stata realizzata secondo la regolamentazione locale e nazionale pertinente, con un interruttore principale o altro mezzo di scollegamento indigendente per i dispositivi Airzone.</li> <li>Materiole sostituito</li> </ul>                                                                                                    | Informationi impion MAC Webserver Cocococococo Indicare unità di produzione Aria fredda Aria c Costruttore unità Datain Seleziona modello ADEXBOA  Stato impianto                                                                                                    | to<br>ed emissione<br>alda Pavimento r                                                                                                    | SN Webserver<br>cocococo<br>adiante Z Pavimento rinfresca                                                                                                    | te Radiatori          | Integrazione<br>Nessuna                                                       |                                          |            |
| <ul> <li>It collegamento dei disposibili è stato effettuato tramite cavo bus Airzone e cavo RN nel caso di motorizzazione.</li> <li>Gi elementi motorizzati sono collegati e identificati.</li> <li>Le interface di comunicazione con le unità sono collegate come indicato nella documentazione di accompagnamento.</li> <li>Le usche dei rele sono collegate e identificate sui disposibili da controllare, come indicato nella documentazione di accompagnamento.</li> <li>La usche dei rele sono collegate e identificate sui disposibili da controllare, come indicato nella documentazione di accompagnamento.</li> <li>Lalimentazione esterna dei sistema è stata realizzata secondo la regolamentazione locale e nazionale pertinente, con un interruttore principale o altro mezzo di scollegamento indipendente per i dispositivi Airzone.</li> <li>Materiole sostituito</li> </ul>                                                                                                    | Informazioni impian MAC Webserver Cococococoo Indicare unità di produzione Aria fredda  Aria ce Aria fredda Aria di produzione Costruttore unità Dakin Seleziona modello Actadoa Stoto impianto Tutti gli elementi del sia Tutti gli elementi del sia                                                                                                    | to ed emissione alda pavimento d                                                                                                    | SN Webserver<br>cococcocc<br>radiante Pavimento rinfresca                                                                                                    | te Radiatori          | Integrazione<br>Nessura                                                       |                                          |            |
| <ul> <li>Gli elementi motoritzati sono collegati e identificati.</li> <li>Le interfacce di comunicazione con le unità sono collegate come indicato nella documentazione di accompagnamento.</li> <li>Le usche dei rele sono collegate e identificate sui dispositivi da controllare, come indicato nella documentazione di accompagnamento.</li> <li>L'alimentazione esterna dei sistema è stata realizzata secondo la regolamentazione locale e nazionale pertinente, con un interruttore principale o altro mezzo di scollegamento indipendente per i dispositivi Aizone.</li> <li>Materiole sostituito</li> </ul>                                                                                                    | Informationi impian MAC Webserver Cocococococo Indicare unità di produzione Aria fredda  Aria aredda Aria fredda Aria fredda Aria functà di produzione Costruttore unità Datain Seleziona modello ADEARDOA Stato impianto Tutti gli elementi del sia El cavo bus Aizone non                                                                                                    | to ed emissione alda pavimento d emissione emissione emi | SN Webserver cocococo adiante Pavimento rinfresca gati come indicato nella documen te con le linee di forza, fluorescerti,                                                                                                    | te Radiatori          | Integrazione<br>Nessuna                                                       | le comunicadoni.                         |            |
| Le interfacce di comunicazione con le unità sono collegate come indicato nella documentazione di accompagnamento. Le usche dei rele sono collegate e identificate sui dispositivi da controllare, come indicato nella documentazione di accompagnamento. Calimentazione esterna del sistema è stata realizzata secondo la regolamentazione locale e nazionale pertinente, con un interruttore principale o altro mezzo di scollegamento indipendenta per i dispositivi Alizone. Materiole sostituito                                                                                                    | Informazioni impian MAC Webserver  Cocococcoco Indicare unità di produzione Aria fredda  Aria c Aria fredda Aria di produzione Costruttore unità Dakin Seleziona modello Accacoa Stato impianto Tutti gli elementi del sis El cavo bus Aizone non El collegamento dei diss                                                                                                    | to  ed emissione alda pavimento d  terma Airzone sono coli  terma Airzone sono coli  terma Airzone sono coli                                                                                                    | SN Webserver<br>occosoco<br>radiante Pavimento rinfresca<br>gati come indicato nella documen<br>te con le linee di forza, fluorescenti,<br>t tamite caso bus Airzone e cavo Ri                                                                                                    | te Radiatori          | Integrazione<br>Nessura                                                       | le comunicazioni.                        |            |
| Le uscite dei rele sono collegate e identificate sul dispositivi da controllare, come indicato nella documentazione di accompagnamento.     La uscite dei rele sono collegate e identificate sul dispositivi da controllare, come indicato nella documentazione di accompagnamento.     L'alimentazione esterna dei sistema è stata realizzata secondo la regolamentazione locale e nazionale pertinente, con un interruttore principale o altro mezzo di scollegamento indipendente per i dispositivi Alzone.     Materiale sostituito                                                                                                    | Informazioni impian MAC Webserver  Cocococococo Indicare unità di produzione Aria fredda  Aria ce Aria fredda Aria di produzione Costruttore unità Dakin Seleziona modello Accusoa  Stato impianto Tutti gli elementi del sis E i cavo bus Arizone non E i collegamento dei disg C Gi elementi motorizzat                                                                                                    | to ed ensistione alda Pavimento d ensistene ema Aizzone sono collo condivide canalizzazior ostivi è stato effettuato sono collegati e identi                                                                                                    | SN Webserver<br>occosoco<br>adiante Pavimento rinfresca<br>Pavimento rinfresca<br>egati come indicato nella documen<br>te con le linee di forza, fluorescenti,<br>tarante cavo bus Airzone e cavo Ri<br>ficati.                                                                                    | te Radiatori          | Integracione<br>Nessura                                                       | le comunicazioni.                        |            |
| L'alimentazione esterna del sistema è stata realizzata secondo la regolamentazione locale e nazionale pertinente, con un interruttore principale o altro mezzo di scollegamento indipendente per i dispositivi Aizzone.     Materiale sostituito                                                                                                    | Informazioni impian MAC Webserver  Costoucococo Aria fredda Aria ce  Costruttore unità di produzione  Costruttore unità Dakin Seleziona modello ADENDOA  Stato impianto  Cuti gli elementi del sis  E collegamento del disg  Cui elementi motorizzat  Le interfacce di comuni                                                                                                    | to ed entistione alda Pavimento d alda Pavimento d terma Alzone sono collo condivide canalizzazior ositivi è stato effettuato sono collegati e identil cazione con le unità son                                                                                                    | SN Webserver<br>occosoco<br>adiante Pavimento infresca<br>Pavimento infresca<br>egati come indicato nella documen<br>te con le linee di forza, fluorescenti,<br>ta tamite cavo bus Airzone e cavo Ri<br>ficati.<br>to collegate come indicato nella doc                                            | te Radiatori          | Integracione<br>Nessura                                                       | le comunicazioni.                        |            |
| ∧ Materiale sostituito                                                                                                    | Informazioni impian MAC Webserver  Costoucococo Aria fredda Aria c  Aria fredda Aria c  Aria fredda Aria c  Costruttore unità Dakin Seleziona modello ADENDOA  Stato impianto Tutti gli elementi del sis E collegamento del deg C cli elementi motorizzat C cli elementi motorizzat C cli elementi elementi elementi C cli elementi C cli | to ed entistione alda Pavimento d alda Pavimento d terma Alzone sono collo condivide canalizzazior ositivi è stato effettuato sono collegati e identil cazione con le unità son ollegate e identificate s                                                                                                    | SN Webserver<br>occosoco<br>adiante  Pavimento rinfresca<br>Pavimento rinfresca<br>egati come indicato nella documen<br>te con le linee di forza, fluorescenti,<br>taramite cavo bus Airzone e cavo RI<br>ficati.<br>to collegate come indicato nella do<br>ui dispositivi da controllare, come in | te Radiatori          | Integracione<br>Nessura                                                       | le comunicazioni.                        |            |
|                                                                                                    | Informazioni impian  MAC Webserver  Costoutosoco  Aria fredda  Aria fredda  Aria  | to  ed entissione alda Pavimento o  alda Pavimento o  terna Airzone sono coli condivide canalizzatior ostivi è stato effetuase sono collegate e identificate s  dei sistema è stata reel sitivi Airzone.                                                                                                    | S/N Webserver                                                                                                    | te Radiatori          | Integratione  Integratione  Integration  Into  Into  Into Into Into Into Into | le comunicazioni.<br>o mezzo di scollegi | amento     |

Parque Tecnológico de Andalucía C/Marie Curie, 21 · 29590 Málaga +34 900 400 445 · www.airzonecontrol.com

| AIRZONE | MANUALE                           | AZ_MI   | N_M_06   |
|---------|-----------------------------------|---------|----------|
|         | LA MIA AREA – ASSISTENZE TECNICHE | Ed. 01  | 25.03.25 |
|         | INTERFACCIA CLIENTE               | MERCATO |          |

#### 4.3. Intervento extra

Se l'intervento non può essere completato interamente, il CAT dovrà compilare il modulo con tutte le operazioni svolte e, per concludere, contrassegnare l'intervento come non completato e programmare il successivo.

Ogni intervento prevede tre firme da compilare:

- Firma installatore:
- È la firma di chi ha richiesto l'assistenza tecnica.
- Firma cliente:
   Può essere l'utente finale o il promotore.
- Firma centro di assistenza:

È la firma del Centro Assistenza Tecnica (CAT).

| Estado de la asiste              | encia                                       |                               |                                             |  |
|----------------------------------|---------------------------------------------|-------------------------------|---------------------------------------------|--|
| Asistencia finalizada<br>Si ONO  | Programar siguiente intervención<br>Sí 🔿 No |                               |                                             |  |
| Fecha y hora<br>13/03/2025,09:00 |                                             |                               |                                             |  |
| Firma instalador *               |                                             | Firma cliente *               | Firma centro de asistencia *                |  |
|                                  |                                             |                               | 5 mg                                        |  |
| Correo electrónico del inst      | alador                                      | Correo electrónico de cliente | Correo electrónico del centro de asistencia |  |
| Correo electrónico               |                                             | Correo electrónico            | Correo electrónico                          |  |
| Enviar informe                   |                                             | Enviar informe                | Enviar informe                              |  |

Illustrazione 21 – Richiedere un intervento extra

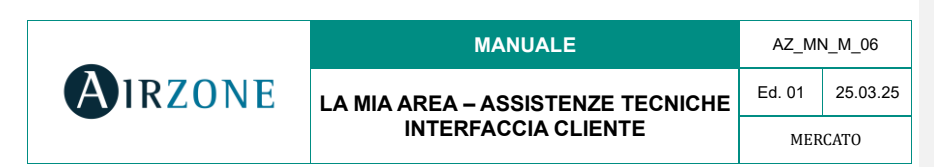

Il Supporto Tecnico di Airzone approva questo intervento extra e il cliente riceverà un'email con la relativa programmazione: Programación de asistencia técnica

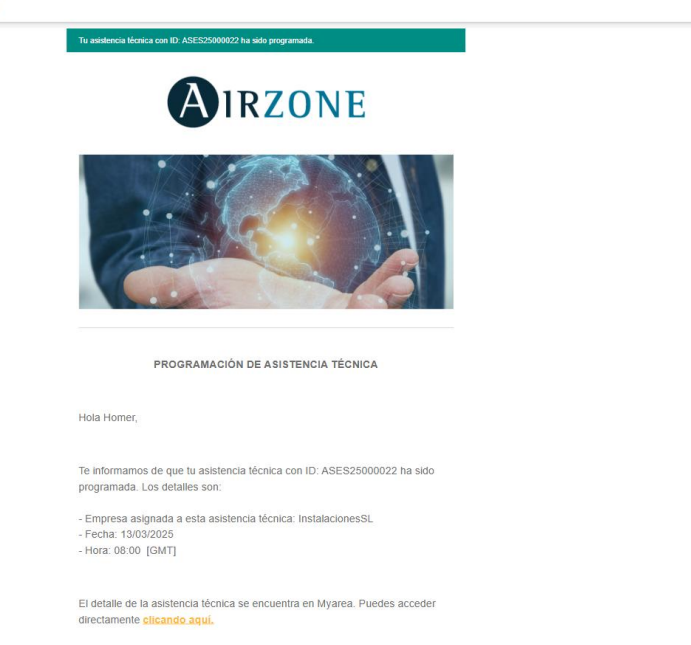

22 – Email al cliente con le informazioni sulla programmazione.

#### 4.4. Finalizzare l'intervento

Quando il CAT si reca all'ultimo intervento, se tutto è andato a buon fine, potrà finalizzare l'intervento selezionando l'opzione "Sì" nella sezione "Assistenza completata".

Ogni intervento prevede tre firme da compilare:

• Firma installatore:

È la firma di chi ha richiesto l'assistenza tecnica.

- Firma cliente:
   Può essere l'utente finale o il promotore.
- Firma centro di assistenza:
  - È la firma del Centro Assistenza Tecnica (CAT).

Parque Tecnológico de Andalucía C/Marie Curie, 21 · 29590 Málaga +34 900 400 445 · www.airzonecontrol.com

|                                                                                   | MANUALE                                                 | AZ_MN_M_06          |          |
|-----------------------------------------------------------------------------------|---------------------------------------------------------|---------------------|----------|
| AIRZONE                                                                           | LA MIA AREA – ASSISTENZE TECNICHE                       | Ed. 01              | 25.03.25 |
| •                                                                                 | INTERFACCIA CLIENTE                                     | MERCATO             |          |
| Estado de la asistencia<br>Asistencia finalizada<br>O sl No<br>Firma instalador * | Firma cliente * Firma centro de asisten                 | ia*                 |          |
| Correo electrónico del instalador<br>Correo electrónico                           | Correo electránico de cliente Correo electránico del co | entro de asistencia |          |
| Enviar informe                                                                    | Enviar informe Enviar informe                           |                     |          |

Illustrazione 23 – Il CAT conclude l'assistenza tecnica.

Il cliente riceve la seguente email con le informazioni che l'intervento dell'assistenza tecnica è stato completato:

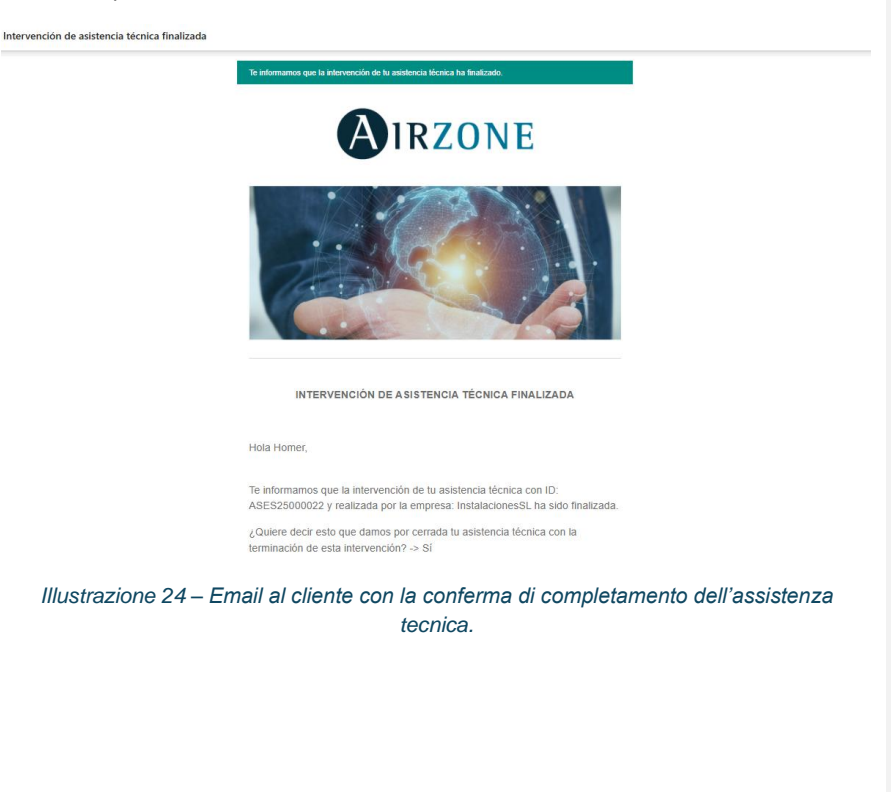

| -       | MANUALE                           | AZ_M    | N_M_06   |
|---------|-----------------------------------|---------|----------|
| AIRZONE | LA MIA AREA – ASSISTENZE TECNICHE | Ed. 01  | 25.03.25 |
|         | INTERFACCIA CLIENTE               | MERCATO |          |

### 4.5. Visualizzazione degli interventi

Una volta chiusa l'assistenza tecnica, sarà possibile visualizzare i dettagli degli interventi effettuati dalla scheda "Interventi":

| Mi área 🖩 Presu                 | puestos 🕆 Pedidos | 🔆 Garantías →  ) De | voluciones 🛐 Facturas | Albaranes          | Precios 🔊 Consultas       |
|---------------------------------|-------------------|---------------------|-----------------------|--------------------|---------------------------|
| Solicitud                       | 🕭 Datos STA       | 💥 Intervenciones    | Documentos            | Historial          | 🗩 Mensajes                |
| 4                               |                   |                     |                       |                    | •                         |
| Seleccione sus intervenciones   |                   |                     |                       |                    |                           |
| Intervención - 13/03/2025 09:00 | ^                 |                     |                       |                    |                           |
| Intervención - 13/03/2025 09:00 | ~                 |                     |                       |                    |                           |
| Intervención - 12/03/2025 16:00 |                   |                     |                       |                    |                           |
|                                 |                   | ,                   |                       |                    | Descargar informe técnico |
| Datos de la intervenció         | n                 |                     |                       |                    | Finalizado                |
| Datos del Servicio técnico      | Airzone           |                     |                       |                    |                           |
| Empresa encargada               |                   | Teléfono de empresa |                       | Correo electrónico |                           |
| InstalacionesSL.                |                   | 916697518           |                       | info@roisolma.es   |                           |
| 🔨 Cita previa                   |                   |                     |                       |                    |                           |
| Fecha v hora                    | Observaciones ir  | iciales             |                       |                    |                           |
| 13/03/2025,09:00                |                   |                     |                       |                    |                           |
|                                 |                   |                     |                       |                    |                           |

Illustrazione 25 – Visualizzazione degli interventi da Mia Area.

### 4.6. Download del rapporto tecnico

Se lo desidera, potrà scaricare il rapporto tecnico con tutte le informazioni relative all'intervento.

| Solicitud          | 👌 Datos STA        | 💥 Intervenciones     | Documentos           | Historial            | 🕞 Mensajes                |
|--------------------|--------------------|----------------------|----------------------|----------------------|---------------------------|
|                    |                    |                      |                      |                      |                           |
|                    |                    |                      |                      |                      | F.                        |
|                    |                    |                      |                      |                      |                           |
| sus intervenciones |                    |                      |                      |                      |                           |
| - 13/03/2025 09:00 | ~                  |                      |                      |                      |                           |
|                    |                    |                      |                      |                      |                           |
|                    |                    |                      |                      |                      |                           |
|                    |                    |                      |                      |                      | Descargar informe técnico |
|                    |                    |                      |                      |                      |                           |
|                    |                    |                      |                      |                      |                           |
|                    | - 13/03/2025 09:00 | - 13/03/2025 09:00 V | - 13153/2025 69:00 ~ | - 13/32/2023 59:00 V | - 13/32/2023 69:00 v      |

Illustrazione 26 - Opzione per il download del rapporto tecnico.

|         | MANUALE                           | AZ_M   | N_M_06   |
|---------|-----------------------------------|--------|----------|
| AIRZONE | LA MIA AREA – ASSISTENZE TECNICHE | Ed. 01 | 25.03.25 |
|         | INTERFACCIA CLIENTE               | MER    | CATO     |

### 5. Chat con il Supporto Tecnico di Airzone

In caso di necessità, sia il cliente che il team del Supporto Tecnico possono comunicare attraverso il canale di assistenza tecnica.

### 5.1. Invio di messaggi da parte del cliente

Questo canale è disponibile nella scheda "Messaggi" all'interno della sezione Assistenza Tecnica.

| Solicitud | 2 Date         | os STA 🛞 Intervenció | nes 🕕 Docum | entos 📃 H | istorial 🗐 | J Mensajes  |
|-----------|----------------|----------------------|-------------|-----------|------------|-------------|
|           |                |                      |             |           |            |             |
|           |                |                      | 25/03/2025  |           |            |             |
|           |                |                      |             |           |            | Buenos días |
| BIU≎≡≡∶   | = % <u>/</u> x |                      |             |           |            |             |
|           |                |                      |             |           |            |             |
|           |                |                      |             |           |            |             |
|           |                |                      |             |           |            |             |
|           |                |                      |             |           |            | Enviar      |
|           |                |                      |             |           |            |             |

Illustrazione 27 - Canale di comunicazione tra cliente e Supporto Tecnico.

Quando viene inviato un messaggio, viene generata automaticamente un'email indirizzata al Supporto Tecnico.

| -       | MANUALE                           | AZ_M    | N_M_06   |
|---------|-----------------------------------|---------|----------|
| AIRZONE | LA MIA AREA – ASSISTENZE TECNICHE |         | 25.03.25 |
|         | INTERFACCIA CLIENTE               | MERCATO |          |

### 5.2. Invio di messaggi da parte del Supporto Tecnico

Quando il Supporto Tecnico risponde, il cliente riceverà un'email con il testo del messaggio inviato:

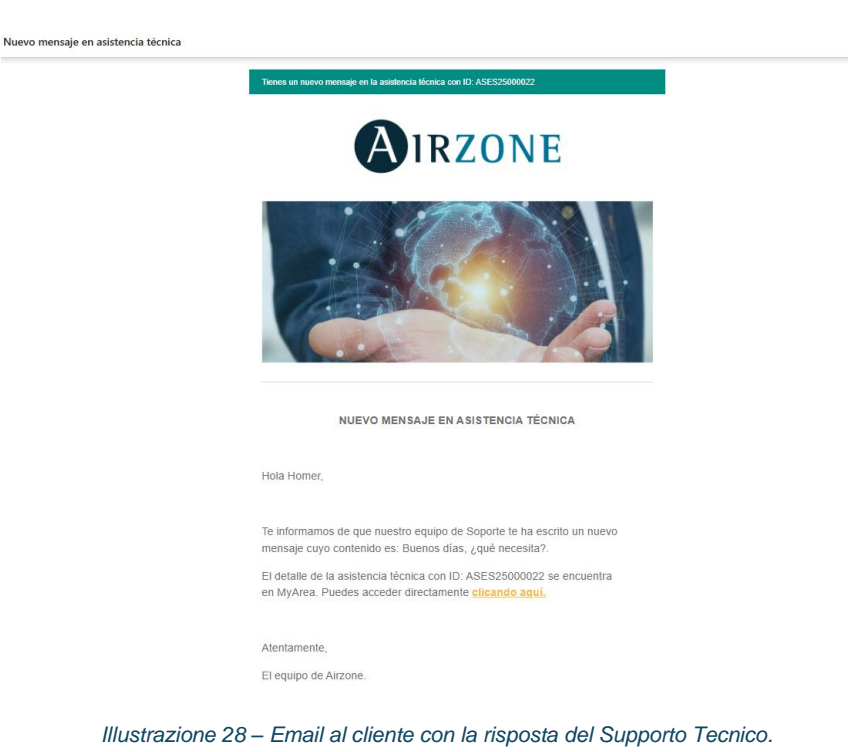